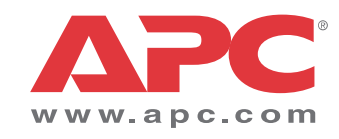

# Funzionamento

# Symmetra<sup>®</sup> PX

10-40 kW 400 V e 208 V

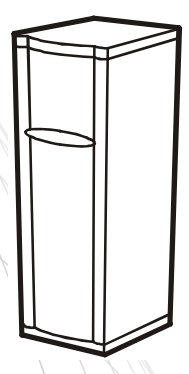

## Informazioni sul presente manuale

Questo manuale è destinato agli utenti dell'UPS (gruppo di continuità) Symmetra® PX da 10-40 kW.

## Manuali correlati

Per ulteriori informazioni, fare riferimento ai seguenti manuali Symmetra PX:

### 400 V

- Ricezione e disimballaggio (990-4150)
- Sicurezza (990-2984)
- Installazione (990-4149)

### 208 V

- Ricezione e disimballaggio (990-4150)
- Sicurezza (990-2984)
- Installazione (990-4063)

## Aggiornamenti al manuale

Per aggiornamenti visitare il sito Web di APC www.apc.com e verificare l'ultima versione del manuale.

## Sommario

| Intor  | faccia del display 2                                                                               |
|--------|----------------------------------------------------------------------------------------------------|
| IIILEI |                                                                                                    |
|        | Panoramica                                                                                         |
|        | Schermata di stato di livello superiore                                                            |
|        | Schermata di menu di livello superiore                                                             |
|        |                                                                                                    |
|        |                                                                                                    |
|        | Schermate Status                                                                                   |
|        |                                                                                                    |
|        |                                                                                                    |
|        |                                                                                                    |
|        | Schermata Display                                                                                  |
|        | Schermate Diags                                                                                    |
| Proc   | edure operative9                                                                                   |
|        | Interruzione completa dell'alimentazione                                                           |
|        | Attivazione/disattivazione del carico                                                              |
|        | Passaggio alla modalità di funzionamento                                                           |
|        | in bypass di manutenzione                                                                          |
|        | Ripristino del funzionamento in linea dalla modalità<br>di funzionamento in bypass di manutenzione |
| Riavy  | vio del sistema (laddove applicabile)                                                              |
|        | Bilanciamento dell'UPS mediante la regolazione                                                     |
|        | dei piedini stabilizzatori (consigliato)                                                           |
|        | Riavvio del sistema14                                                                              |
| ofiai  | irazione di comunicazione                                                                          |
| myu    |                                                                                                    |
| Conr   | nessione di rete/Scheda di gestione Web APC                                                        |
| Conr   | nessione di rete/Scheda di gestione Web APC                                                        |

| Manutenzione                             | 18 |
|------------------------------------------|----|
| Sostituzione di componenti               | 18 |
| Richiesta di moduli per la sostituzione  |    |
| Componenti e numeri di ricambio          |    |
| Sostituzione dei moduli di alimentazione |    |
| Sostituzione delle batterie              |    |
| Sostituzione di una scheda               |    |
| Risoluzione dei problemi                 |    |
| Stato generale                           |    |
| Errore generale                          |    |
| Errore di moduli                         |    |
| Allarmi di soglia                        |    |
| Bypass                                   |    |

## Sicurezza

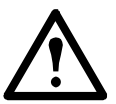

**Avvertenza:** leggere attentamente e attenersi a TUTTE le istruzioni di sicurezza contenute nel foglio sicurezza (990-2984). In caso contrario si potrebbero provocare danni all'apparecchiatura e infortuni gravi o mortali.

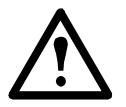

**Avvertenza:** non avviare l'UPS dopo averlo collegato all'alimentazione. L'operazione di avvio può essere effettuata solo da personale autorizzato da APC.

Per ragioni di sicurezza, gli utenti addestrati sono autorizzati solo a utilizzare il display e a sostituire i seguenti componenti:

- Moduli di alimentazione
- Batterie
- Schede

## Panoramica

## Interfaccia del display

## Panoramica

Il display costituisce l'interfaccia utente dell'UPS e consente di configurare e monitorare il sistema, impostare soglie di allarme e fornire allarmi acustici e visivi.

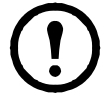

**Nota:** le schermate contenute nel manuale sono riportate esclusivamente a titolo esemplificativo. Il segno XXX indica dati variabili.

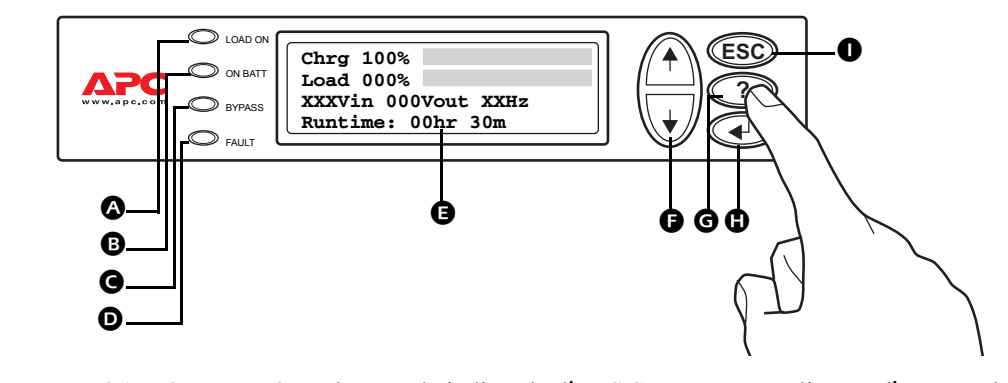

|   | LED LOAD ON                      | Quando è verde indica che l'UPS Symmetra PX alimenta l'apparecchiatura di carico.                              |
|---|----------------------------------|----------------------------------------------------------------------------------------------------|
| ₿ | LED ON BATT                      | Quando è giallo indica il passaggio di alimentazione dalle batterie ai moduli di alimentazione.                |
| G | LED BYPASS                       | Quando è giallo indica che l'alimentazione al carico è fornita tramite<br>l'interruttore di bypass statico.    |
| D | LED FAULT                        | Quando è rosso, indica la presenza di una condizione di guasto.                                                |
| Ø | LCD                              | Consente di visualizzare gli allarmi, i dati di stato, la guida con le istruzioni e le voci di configurazione. |
| G | Tasti di navigazione<br>SU e GIÙ | Consentono di selezionare le voci di menu e di accedere alle informazioni.                                     |
| G | Tasto GUIDA                      | Consente di visualizzare la guida sensibile al contesto.                                                       |
| 0 | Tasto INVIO                      | Consente di aprire le voci di menu e di confermare le modifiche ai parametri di sistema.                       |
| 0 | Tasto Esc                        | Consente di tornare alla schermata precedente.                                                                 |

### Schermata di stato di livello superiore

La schermata di stato di livello superiore è la schermata attiva quando il display non è utilizzato. La schermata di stato di livello superiore fornisce le informazioni di base sullo stato del sistema.

| Chrg 100%           | ٦  |
|---------------------|----|
| Load 000%           | i. |
| XXXVin 000Vout XXHz | 1  |
| Runtime: Ohr Om     |    |

Schermata di stato di livello superiore

## Schermata di menu di livello superiore

Quando la schermata di stato di livello superiore è attiva, premere il tasto INVIO () per aprire la schermata di menu di livello superiore. Questa schermata costituisce la piattaforma da cui impartire comandi, configurare e monitorare il sistema.

Freccia di selezione

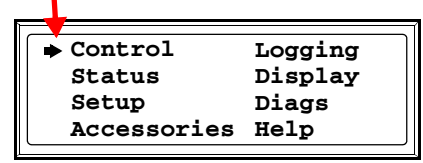

Schermata di menu di livello superiore

### Spostamento all'interno dell'interfaccia del display

Dalla schermata di menu di livello superiore è possibile aprire gli otto sottomenu mostrati nella figura riportata in precedenza. La struttura dei menu è gerarchica e alcuni sottomenu contengono più schermate. Premere i tasti SU o GIÙ (1) ver spostare la freccia di selezione in corrispondenza del sottomenu desiderato.

|     | Control     | Logging                               |
|-----|-------------|---------------------------------------|
| ⇒   | Status      | Display                               |
|     | Setup       | Diags                                 |
|     | Accessories | Help                                  |
| ļ — |             | · · · · · · · · · · · · · · · · · · · |

Schermata di menu di livello superiore

Premere INVIO per aprire il sottomenu. Nell'esempio seguente è stato aperto il sottomenu Status (Stato). La freccia nell'angolo inferiore destro indica che tale sottomenu contiene altre schermate. Premere GIÙ + per visualizzare le altre schermate Status.

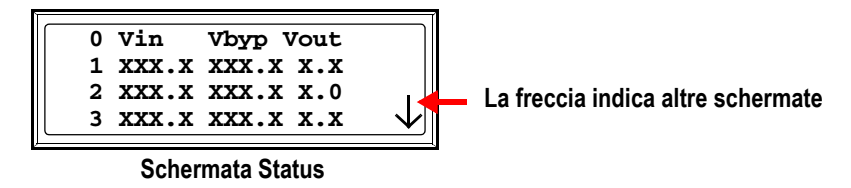

Se in una schermata sono presenti opzioni modificabili, è visualizzata una freccia di immissione. Per aumentare o diminuire il valore di un'impostazione, premere i tasti SU o GIÙ  $(\uparrow)$   $(\downarrow)$ . Premere INVIO per accettare l'impostazione.

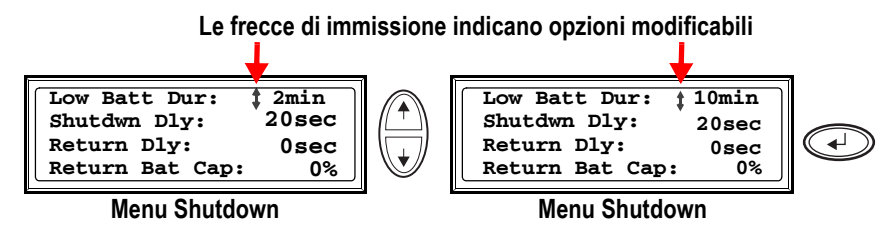

Nelle sezioni seguenti sono descritte le schermate degli otto sottomenu.

## Schermata Control

| ► Control   | Logging |
|-------------|---------|
| Status      | Display |
| Setup       | Diags   |
| Accessories | Help    |
|             |         |

Schermata di menu di livello superiore

Nella schermata Control (Controllo) è possibile selezionare le voci seguenti:

| UPS into Bypass     | Consente di impostare o uscire dalla modalità di funzionamento in bypass di manutenzione. |
|---------------------|-------------------------------------------------------------------------------------------|
| Do Self Test        | Consente di avviare un sistema di test automatici e diagnostica.                          |
| Simulate Power Fail | Consente di simulare un'interruzione di alimentazione.                                    |
| Graceful Reboot     | Consente di spegnere e avviare l'apparecchiatura di carico in modo corretto.              |
| Graceful Turn Off   | Consente di spegnere l'apparecchiatura di carico in modo corretto.                        |
| Start Runtime Cal   | Consente di iniziare una calibrazione del tempo di funzionamento dell'UPS.                |
| Turn Load On/Off    | Consente di alimentare o arrestare l'UPS.                                                 |

## Schermate Status

| Control     | Logging |
|-------------|---------|
| Status      | Display |
| Setup       | Diags   |
| Accessories | Help    |
|             |         |

### Schermata di menu di livello superiore

Le schermate Status (Stato) forniscono informazioni su carico, batteria, tensione del modulo di alimentazione e corrente.

#### **Schermata Status 1**

Vin, Vout, Iout Tensione di ingresso (V), tensione di uscita (V) e corrente di uscita (A) per ciascuna fase (1-3).

#### Schermata Status 2

| %load assuming | Percentuale del carico in relazione alla capacità totale di tutti i moduli |
|----------------|----------------------------------------------------------------------------|
| no redundancy  | di alimentazione.                                                          |

#### **Schermata Status 3**

| %load allowing for n+ | Percentuale del carico per cui nel sistema è consentita la ridondanza. |
|-----------------------|------------------------------------------------------------------------|
| redundancy            |                                                                        |

### Schermata Status 4

Frequencies Frequenze di ingresso e uscita in Hertz (Hz).

### Schermata Status 5

| Batt Voltage  | Tensione effettiva del bus c.c. (volt).                                                   |
|---------------|-------------------------------------------------------------------------------------------|
| Batt Capacity | Percentuale di capacità della batteria disponibile.                                       |
| Runtime       | Tempo di funzionamento disponibile, espresso in ore e minuti, di alimentazione a batteria |
| #Batts        | Numero di moduli di batteria installati.                                                  |
| #Bad          | Numero di moduli di batteria non funzionanti.                                             |

### Schermata Status 6

| Capacity: kVA     | Capacità di carico del sistema.                               |
|-------------------|---------------------------------------------------------------|
| Fault Tolerance   | Ridondanza configurata per l'UPS (n+0, n+1, n+2).             |
| Total Pwr Modules | Numero di moduli di alimentazione installati.                 |
| Bad Pwr Modules   | Numero di moduli di alimentazione installati non funzionanti. |

### Schermata Status 7

| Alarm Thresholds    | Impostazioni configurate per le soglie di attivazione degli allarmi. |
|---------------------|----------------------------------------------------------------------|
| Fault Tolerance n+0 | Soglia di allarme per ridondanza ridotta.                            |
| Runtime hr min      | Soglia di allarme per tempo di funzionamento ridotto.                |
| Load: kVA           | Segnalazione di allarme per carico eccessivo.                        |
| Schermata Status 8  |                                                                      |
| Self Test           | Stato dell'ultimo test automatico                                    |

| Sell Test | Stato dell'ultimo test automatico.                                            |
|-----------|-------------------------------------------------------------------------------|
| Lst Xfr   | Informazioni sull'ultimo passaggio alla modalità di funzionamento a batteria. |
| Status    | Stato generale dell'UPS.                                                      |
| IM        | Stato del modulo di intelligenza principale.                                  |
| RIM       | Stato del modulo di intelligenza ridondante.                                  |

## Schermate Setup

| Control     | Logging |
|-------------|---------|
| Status      | Display |
| Setup       | Diags   |
| Accessories | Help    |
|             |         |

Schermata di menu di livello superiore

Dalla schermata Setup (Impostazione) è possibile modificare le impostazioni di fabbrica predefinite:

| Shutdown                | Consente di configurare le seguenti condizioni di arresto del sistema:                                                                                                    |
|-------------------------|----------------------------------------------------------------------------------------------------|
|                         | <b>Low Batt Dur (Durata batteria bassa):</b> la durata di batteria bassa è l'intervallo che intercorre tra il segnale di batteria bassa e l'arresto del carico. Il segnale è inviato al server mediante un software di arresto (PC + PCNS).                                                                                               |
|                         | Shutdwn Dly (Ritardo arresto): il ritardo di arresto è l'intervallo che intercorre dal momento in cui l'UPS riceve un comando di arresto, di norma inviato da un server, a quello in cui l'UPS non alimenta più effettivamente l'apparecchiatura di carico. Il ritardo consente di completare i processi di arresto dell'apparecchiatura. |
|                         | <b>Return Dly (Ritardo ritorno):</b> il ritardo di ritorno è l'intervallo di tempo che intercorre prima che l'UPS si accenda dopo un'interruzione dell'alimentazione.                                                                                                    |
|                         | <b>Return Bat Cap (Capacità ritorno batteria):</b> la capacità di ritorno della batteria indica la percentuale minima di capacità della batteria necessaria per alimentare il carico.                                                                                                    |
| Defaults                | Consente di ripristinare tutte le impostazioni predefinite dell'UPS.                                                                                                    |
| <b>Output Frequency</b> | Consente di impostare la frequenza di uscita desiderata.                                                                                                    |

| Alarms | <ul> <li>Redundancy (Ridondanza): lo stato di ridondanza che attiverà un allarme.<br/>È possibile scegliere tra le seguenti opzioni:</li> <li>N+0: l'allarme si attiva quando il carico è superiore a quello supportato da tutti i moduli di alimentazione in uso;</li> <li>N+1: l'allarme si attiva quando non vi sono moduli di alimentazione in buone condizioni disponibili;</li> <li>N+2: l'allarme si attiva quando vi è solo un modulo di alimentazione funzionante.</li> </ul> |
|--------|----------------------------------------------------------------------------------------------------|
|        | Load (Carico): l'allarme si attiva quando il carico eccede la soglia configurata.                                                                                                    |
|        | <b>Runtime (Tempo di funzionamento):</b> l'allarme si attiva quando la durata di alimentazione del carico è inferiore alla soglia configurata. L'allarme segnala un incremento nel carico o una diminuzione nella capacità della batteria.                                                                                                    |
| Bypass | Consente di impostare le condizioni in cui l'UPS passa automaticamente alla modalità di funzionamento in bypass.                                                                                                    |
| Сору   | Consente di eseguire una copia delle impostazioni dell'UPS.                                                                                                    |
| Other  | <b>Self Test (Test automatico):</b> consente di impostare l'esecuzione di test automatici a intervalli periodici.                                                                                                    |
|        | UPS ID (ID UPS): consente di immettere un nome univoco per l'UPS.                                                                                                    |
|        | <b>Vout Reporting (Reporting tensione uscita):</b> consente di impostare il reporting al numero di presa a cui è collegato il carico più significativo sul trasformatore di uscita.                                                                                                    |
|        | Output (Uscita): consente di impostare la tensione di uscita dell'UPS.                                                                                                    |
|        | BatFrAmpHour (Amperore batterie): consente di impostare la capacità                                                                                                    |

nominale in amperore di armadi per batterie esterni diversi da APC Symmetra PX.

## **Schermata Accessories**

| Control       | Logging |
|---------------|---------|
| Status        | Display |
| Setup         | Diags   |
| ➡ Accessories | Help    |
| <u> </u>      |         |

### Schermata di menu di livello superiore

Dalla schermata Accessories (Accessori) è possibile visualizzare lo stato degli accessori APC collegati all'UPS.

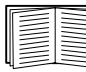

Per ulteriori informazioni, fare riferimento ai manuali dei prodotti.

## **Schermata Logging**

| Control 🔹   | ▶ Logging |
|-------------|-----------|
| Status      | Display   |
| Setup       | Diags     |
| Accessories | Help      |

### Schermata di menu di livello superiore

La schermata Logging (Registro) consente di personalizzare il registro dell'UPS. Da questa schermata è possibile accedere alle seguenti voci:

View Log

Per visualizzare una descrizione dell'evento, selezionare una voce nel registro e premere INVIO. È possibile visualizzare i 64 eventi più recenti.

| View Statistics   | Consente di visualizzare le statistiche degli eventi registrati.                                                                                                    |
|-------------------|----------------------------------------------------------------------------------------------------|
| Configure Logging | Consente di impostare il tipo di eventi da registrare. Per registrare un tipo di evento, selezionare <b>On</b> .                                                                                                    |
| List Event Groups | Consente di visualizzare l'elenco dei tipi di eventi:<br>• Power Events (Alimentazione)<br>• UPS Control Events (Controllo UPS)<br>• User Activities (Attività utente)<br>• UPS Fault Events (Guasti UPS)<br>• Measure UPS Events (Misurazione UPS)<br>Per ciascun gruppo, premere INVIO per visualizzare i singoli eventi in elenco. |
| Clear Log         | Consente di cancellare tutti gli eventi correntemente memorizzati nel registro.                                                                                                    |

## Schermata Display

| Control     | Logging |
|-------------|---------|
| Status 🔶    | Display |
| Setup       | Diags   |
| Accessories | Help    |
|             |         |

Schermata di menu di livello superiore

La schermata Display consente di personalizzare l'interfaccia del display dell'UPS. Da questa schermata è possibile accedere alle seguenti voci:

| Date        | Consente di impostare la data (giorno:mese:anno) e l'orario (ora:minuti) corretti.                                                                                                    |  |
|-------------|----------------------------------------------------------------------------------------------------|--|
| Password    | La password protegge da modifiche di configurazione non autorizzate.                                                                                                    |  |
| Information | Consente di visualizzare il codice del modello, il numero di serie, la data di produzione e il numero di revisione dell'interfaccia del display.                                                                                                    |  |
| Beeper      | Consente di configurare l'interfaccia del segnalatore acustico:                                                                                                    |  |
|             | • UPS                                                                                                    |  |
|             | • Display                                                                                                    |  |
|             | • Volume                                                                                                    |  |
|             | • Clic                                                                                                    |  |
| Contrast    | Consente di impostare il contrasto dell'LCD.                                                                                                    |  |
| Config      | Consente di personalizzare la schermata di menu di livello superiore. Scegliere<br>le righe che si desidera visualizzare nell'elenco delle opzioni. Per modificare una<br>riga, portare la freccia di selezione sulla riga desiderata e premere il tasto INVIO.<br>Scorrere in alto o in basso l'elenco per individuare i dati da visualizzare e premere<br>INVIO per salvare le modifiche apportate. Premere il tasto ESC per annullare<br>le modifiche. |  |

### **Schermate Diags**

| <u></u>     |         |
|-------------|---------|
| Control     | Logging |
| Status      | Display |
| Setup 🔶     | Diags   |
| Accessories | Help    |
|             |         |

Schermata di menu di livello superiore

La schermata Diagnostics (Diagnostica) fornisce informazioni utili per la risoluzione di problemi. Da questa schermata è possibile accedere alle seguenti voci:

Faults & Diagnostics Elenca gli eventuali guasti individuati.

Se è visualizzato uno stato diverso da ON o OK, è necessario sostituire un modulo, una scheda o una batteria. La schermata Faults & Diagnostics (Guasti e diagnostica) descrive la posizione del modulo/scheda difettoso. Se non è stato installato un modulo di intelligenza ridondante, prima di rimuovere il modulo di intelligenza è necessario trasferire l'UPS in modalità di funzionamento in bypass.

Elenca lo stato di dispositivi esterni.

### **Schermate Help**

Per accedere alle schermate della guida sensibile al contesto dell'interfaccia del display, premere il tasto (?).

## Funzionamento

## **Procedure operative**

Interruzione completa dell'alimentazione

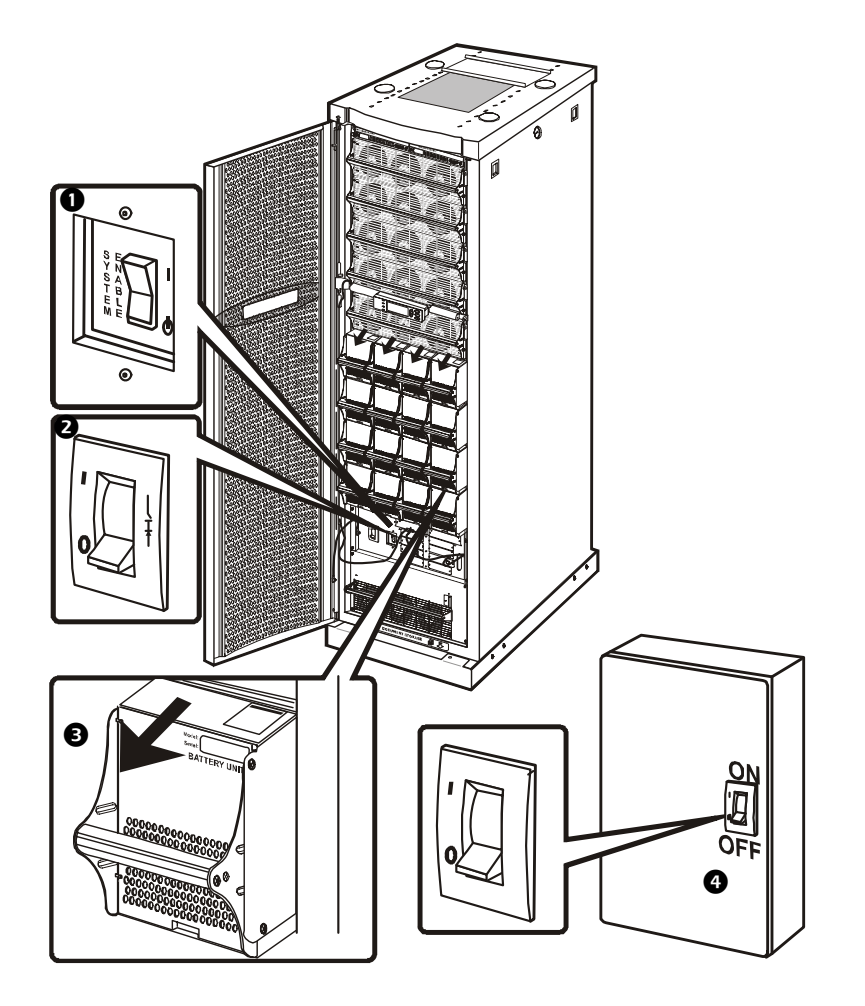

 Spostare l'interruttore System Enable (Attivazione sistema) in posizione di STANDBY.

- Spostare l'interruttore automatico DC Disconnect (Scollegamento c.c.) in posizione di spegnimento.
- Scollegare tutte le unità batteria rimuovendole o estraendole dalla linea di scollegamento rossa.
- Spostare l'interruttore dell'alimentazione di servizio/di rete in posizione OFF (Spento) o LOCKED OUT (Blocco). Se l'UPS dispone di una duplice alimentazione di servizio/ di rete, spostare entrambi gli interruttori in posizione OFF o LOCKED OUT.

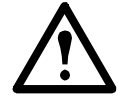

**Attenzione:** per garantire la stabilità dell'armadio, estrarre le unità batteria oltre la linea di scollegamento rossa solo se si intende rimuoverle dall'UPS.

## Attivazione/disattivazione del carico

- 1. Selezionare **Control** (Controllo) nella schermata di stato di livello superiore e premere il tasto INVIO.
- 2. Scorrere fino all'opzione **Turn Load On/Off** (Attiva/Disattiva carico) e premere INVIO.
- 3. Un messaggio confermerà che il carico è stato attivato/disattivato.

Schermata di menu di livello superiore

| Logging |
|---------|
| Display |
| Diags   |
| Help    |
|         |

#### Schermata Control

| Cononnata Control                                                           |            |  |
|-----------------------------------------------------------------------------|------------|--|
| Graceful Reboot<br>Graceful Turn Off<br>Start Runtime Cal<br>➡ Turn Load On | $\uparrow$ |  |
| UPS LOAD IS ON                                                              |            |  |

## Passaggio alla modalità di funzionamento in bypass di manutenzione

Prima di effettuare la manutenzione, è necessario passare l'UPS in modalità di funzionamento in bypass di manutenzione. Quando l'UPS viene utilizzato in modalità di funzionamento in bypass di manutenzione, l'alimentazione passa direttamente dal cavo di alimentazione attraverso il pannello di bypass di manutenzione fino all'apparecchiatura di carico.

- 1. Trasferire l'UPS in modalità di funzionamento in bypass di manutenzione utilizzando l'interfaccia di visualizzazione:
  - a. Nella schermata di monitoraggio, premere il tasto ESC per aprire il menu di livello superiore.
  - b. Selezionare **Control** nel menu di livello superiore e premere il tasto INVIO.
  - c. Selezionare **UPS Into Bypass** (UPS in bypass) e premere INVIO.
  - d. Confermare la selezione nella schermata successiva.
    Selezionare Yes, UPS into Bypass (Sì, UPS in bypass)
    e premere INVIO. Il LED Bypass si illuminerà e nel display verranno visualizzate le due schermate seguenti:

Menu di livello superiore

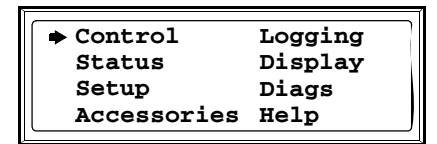

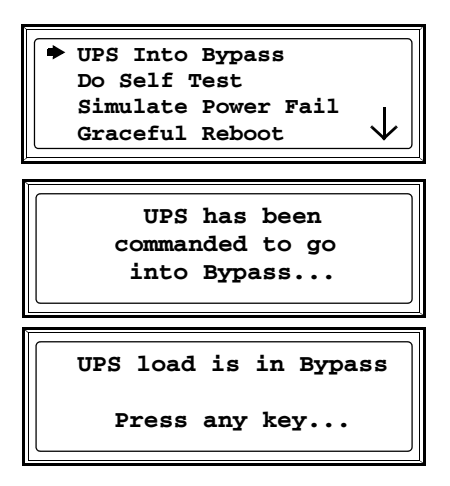

**Nota:** il LED H3 sopra l'interruttore Q3 si illuminerà a indicare che è possibile azionare l'interruttore Q3.

2. Spostare l'interruttore Q3 sul pannello di bypass di manutenzione in posizione di accensione.

**Nota:** il LED H2 sopra l'interruttore Q2 si illuminerà a indicare che è possibile azionare l'interruttore Q2.

- 3. Spostare l'interruttore Q2 sul pannello di bypass di manutenzione in posizione di spegnimento.
- 4. Spostare l'interruttore System Enable (Attivazione sistema) e l'interruttore automatico DC Disconnect (Scollegamento c.c.) dell'UPS Symmetra PX in posizione di STANDBY.

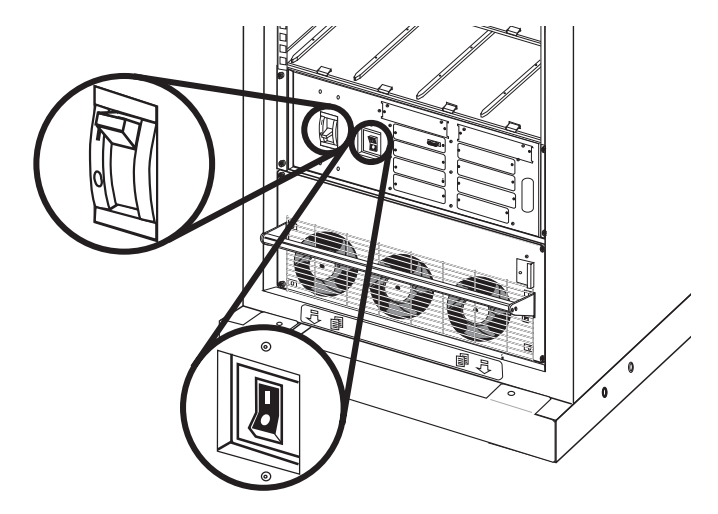

5. Spostare eventualmente l'interruttore automatico DC Disconnect (Scollegamento c.c.) dell'armadio per batterie XR in posizione di STANDBY.

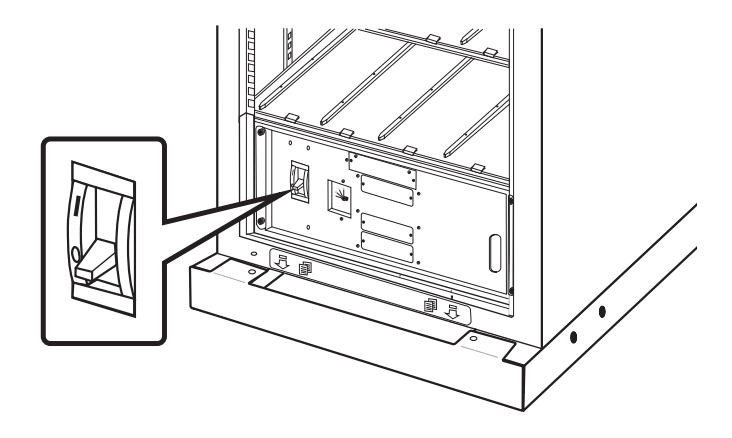

- 6. Spostare l'interruttore Q1 sul pannello di bypass di manutenzione in posizione di spegnimento.
- 7. Una volta completati i passaggi da 1 a 6, il funzionamento dell'UPS sarà in modalità di funzionamento in bypass di manutenzione.

## Ripristino del funzionamento in linea dalla modalità di funzionamento in bypass di manutenzione

1. Spostare l'interruttore Q1 sul pannello di bypass di manutenzione in posizione di accensione.

 Spostare l'interruttore System Enable (Attivazione sistema) e l'interruttore automatico DC Disconnect (Scollegamento c.c.) dell'UPS Symmetra PX in posizione di accensione.

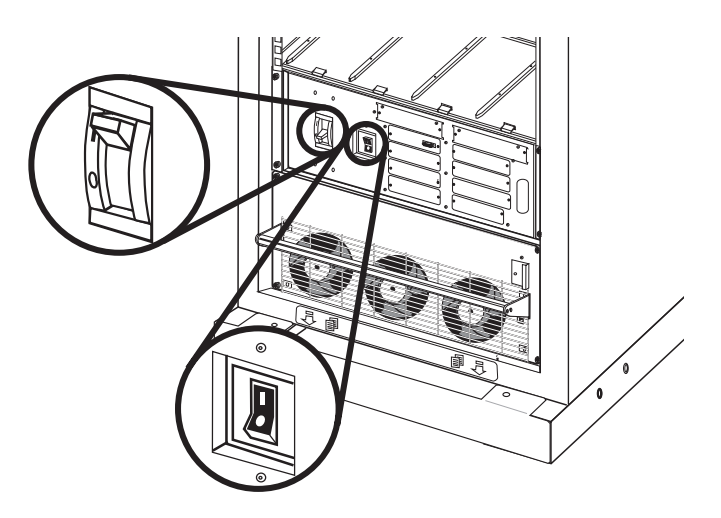

 Spostare eventualmente l'interruttore automatico DC Disconnect (Scollegamento c.c.) dell'armadio per batterie XR in posizione di accensione.

**Nota:** il sistema si riavvierà in circa 30 secondi. Se un messaggio avviserà che il numero dei moduli di alimentazione è diminuito rispetto all'ultimo avvio, controllare che tutti i ganci di fermo dei moduli di alimentazione siano bloccati.

- 4. Premere il tasto ESC finché la schermata di stato di livello superiore non viene visualizzata.
- 5. Impostare l'UPS in modo che fornisca alimentazione al carico:
  - a. Premere il tasto ESC per aprire il menu di livello superiore.
  - b. Selezionare Control e premere INVIO.
  - c. Selezionare **Turn UPS Output On** (Attiva uscita UPS) e premere INVIO.

### Menu di livello superiore

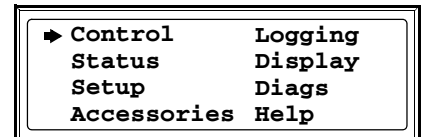

#### Menu Control

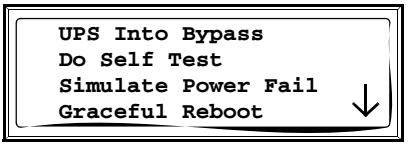

Graceful Turn Off Start Runtime Cal → Turn UPS Output On d. Confermare selezionando **Yes, UPS Output ON** (Sì, attiva uscita UPS) e premere INVIO.

Il LED **Load On** si illuminerà e verranno visualizzate le due schermate seguenti:

- 6. Impostare l'UPS in modo che funzioni in modalità di bypass statico utilizzando l'interfaccia del display dell'UPS:
  - a. Premere il tasto ESC per aprire il menu di livello superiore.
  - b. Selezionare Control e premere INVIO.
  - c. Selezionare **UPS Into Bypass** (UPS in bypass) e premere INVIO.
  - d. Confermare selezionando **Yes, UPS into Bypass** (Sì, UPS in bypass) e premere INVIO.

Schermata di conferma
Confirm
Yes, UPS Output ON
No, Abort
UPS has been
commanded to turn
load power on...
UPS load is on
Press any key...

Menu di livello superiore

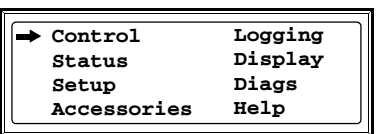

#### Menu Control · UPS Into Bypass Do Self Test Simulate Power Fail

#### Schermata di conferma

Graceful Reboot

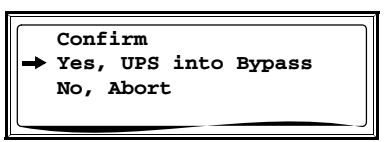

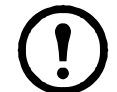

**Nota:** il LED H2 sopra l'interruttore Q2 si illuminerà a indicare che è possibile azionare l'interruttore Q2.

7. Spostare l'interruttore Q2 sul pannello di bypass di manutenzione in posizione di accensione.

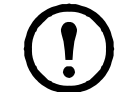

**Nota:** il LED H3 sopra l'interruttore Q3 si illuminerà a indicare che è possibile azionare l'interruttore Q3.

- 8. Spostare l'interruttore Q3 sul pannello di bypass di manutenzione in posizione di spegnimento.
- 9. Uscire dalla modalità di funzionamento in bypass statico utilizzando l'interfaccia del display dell'UPS:
  - a. Premere il tasto ESC per aprire il menu di livello superiore.
  - b. Selezionare Control e premere INVIO.
  - c. Selezionare UPS Out of Bypass (UPS non in bypass) e premere INVIO.
  - d. Selezionare Yes, UPS out of Bypass (Sì, UPS non in bypass) e premere INVIO.

## Riavvio del sistema (laddove applicabile)

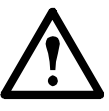

### Avvertenza: l'installazione e la rimozione dei componenti del sistema devono essere effettuate solo da personale APC esperto nella costruzione e nel funzionamento dell'apparecchiatura e consapevole dei potenziali rischi elettrici e meccanici che tali operazioni comportano.

La messa in funzione è compresa nel sistema. Se è necessario spostare il sistema in una nuova ubicazione e riavviarlo, rimuovere tutte le batterie (fare riferimento a pagina 20) e i moduli di alimentazione (fare riferimento a pagina 19) e seguire la procedura di interruzione completa dell'alimentazione (fare riferimento *a* pagina 9). Sollevare i piedini stabilizzatori prima di spostare l'armadio. Una volta reinstallato il sistema nella nuova ubicazione, seguire le procedure indicate di seguito, laddove applicabili,

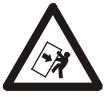

Durante il trasporto, l'installazione e il riposizionamento dell'unità, non inclinare l'armadio di oltre 45° rispetto alla posizione verticale.

## Bilanciamento dell'UPS mediante la regolazione dei piedini stabilizzatori (consigliato)

Ouando i collegamenti elettrici sono stati completati, assicurare l'UPS nella posizione operativa finale. Con la chiave da 13/14 mm in dotazione, regolare i 4 piedini stabilizzatori in modo che i cuscinetti degli stessi tocchino il pavimento. Regolare i piedini stabilizzatori per equilibrare l'armadio dalla parte anteriore a quella posteriore e da sinistra a destra.

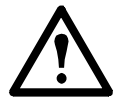

Attenzione: non spostare l'UPS dopo avere abbassato i piedini stabilizzatori per evitare danni all'apparecchiatura.

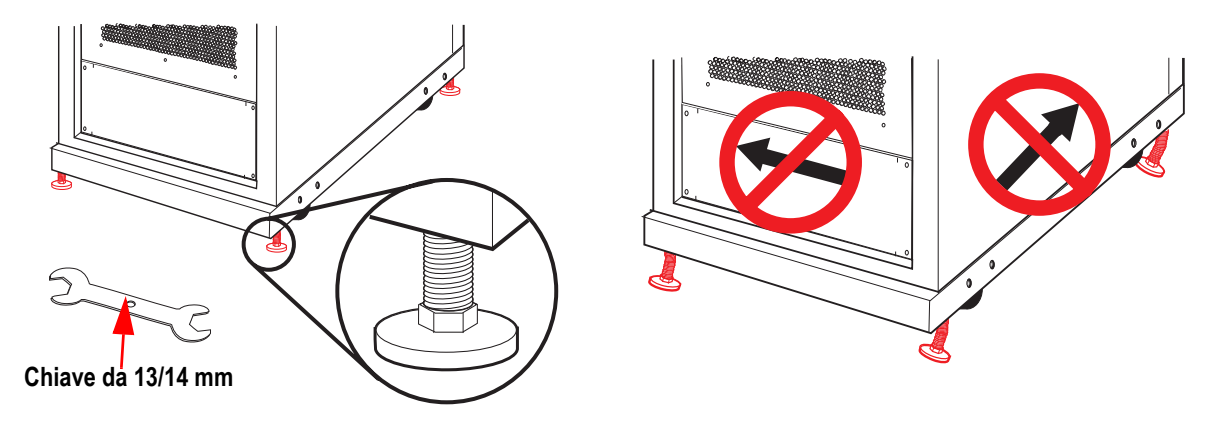

## Riavvio del sistema

**1** Spostare l'interruttore **2** Spostare l'interruttore dell'alimentazione di servizio/di rete in posizione ON (Acceso).

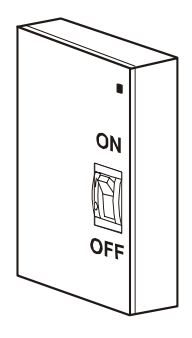

c.c. dell'armadio per batterie in posizione di accensione, se applicabile.

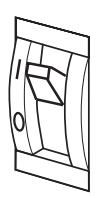

**B** Spostare l'interruttore c.c. dell'UPS in posizione di accensione.

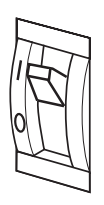

**4** Spostare l'interruttore System Enable (Attivazione sistema) in posizione di accensione.

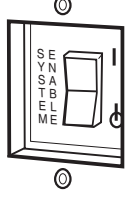

990-4147D-017

Funzionamento Symmetra PX da 10-40 kW, 400 V e 208 V

**Nota:** il sistema si riavvierà in circa 30 secondi. Se un messaggio avviserà che il numero dei moduli di alimentazione è diminuito rispetto all'ultimo avvio, controllare che tutti i ganci di fermo dei moduli di alimentazione siano bloccati.

- **6** Premere ESC fino a visualizzare il menu di livello superiore.
- Selezionare Status (Stato) e premere INVIO. Verificare che tutti i moduli di alimentazione, di intelligenza e di batteria siano rilevati dal sistema e funzionino correttamente.

|             | ,<br>,  |
|-------------|---------|
| Control     | Logging |
| Status      | Display |
| Setup       | Diags   |
| Accessories | Help    |
|             | - )     |

**Nota:** in caso di problemi, verificare che il componente di sistema in questione sia installato correttamente. Se il problema persiste, fare riferimento a "Risoluzione dei problemi" a pagina 22.

**7** Premere ESC fino a visualizzare il menu di livello superiore.

- 8 Selezionare Control (Controllo) e premere INVIO.
- Selezionare Turn Load On (Attiva carico) e premere INVIO.

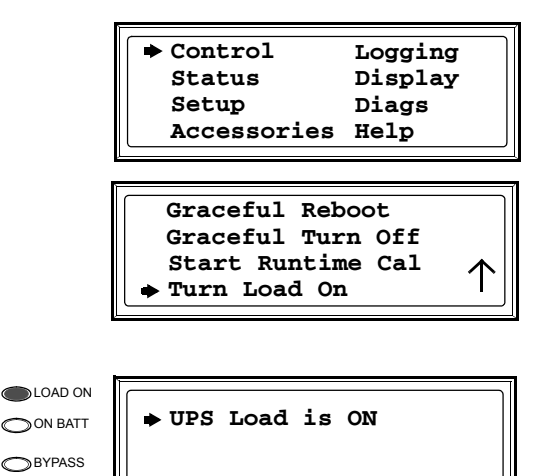

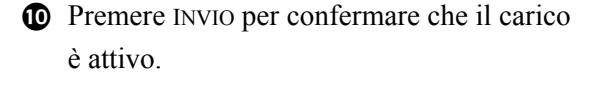

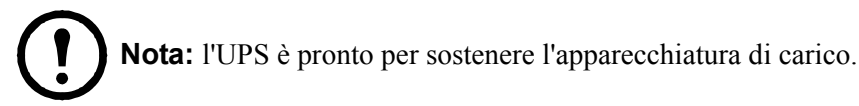

Se il LED On Batt, Fault o Bypass si accende, fare riferimento a "Risoluzione dei problemi" a pagina 22.

## Configurazione di comunicazione

## Connessione di rete/Scheda di gestione Web APC

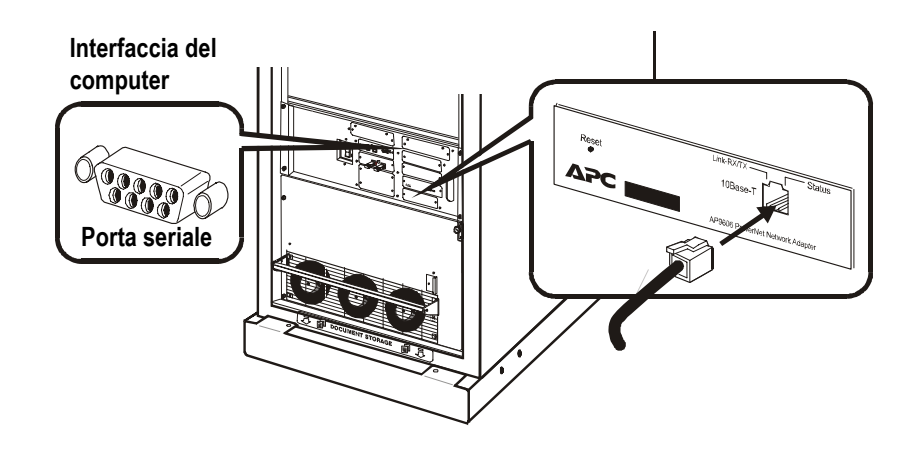

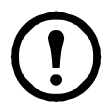

Nota: il cavo di rete non è in dotazione con l'unità.

## **Configurazione rapida**

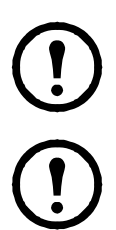

**Nota:** ignorare le procedure riportate in questa sezione se il sistema in uso è dotato di APC InfraStruXure Manager. Per ulteriori informazioni fare riferimento alla documentazione in dotazione con InfraStruXure Manager.

**Nota:** configurare indirizzo IP, subnet mask e gateway predefinito prima che la scheda di gestione di rete possa funzionare in rete.

Dall'interfaccia del display:

- 1. Premere il tasto ESC per aprire il menu di livello superiore.
- 2. Selezionare Accessories e premere INVIO.
- 3. Selezionare Network Setup (Impostazione di rete) e premere INVIO.
- 4. Configurare indirizzo IP, subnet mask e gateway predefinito.
- 5. Selezionare Accept (Accetta) e premere INVIO.

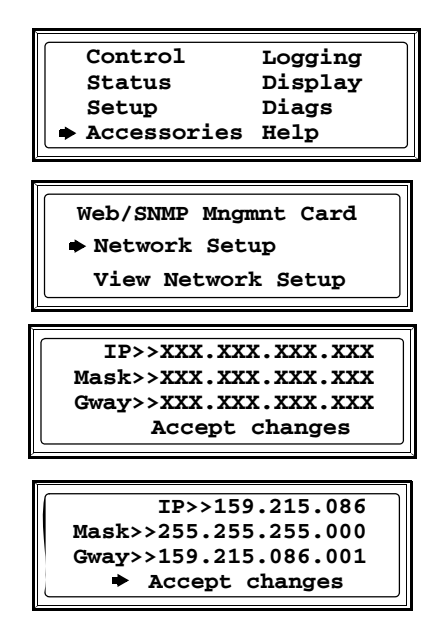

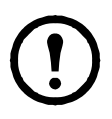

**Nota:** se non è disponibile un gateway predefinito, utilizzare l'indirizzo IP di un computer situato sulla stessa sottorete della scheda di gestione utilizzata. La scheda di gestione utilizza il gateway predefinito per eseguire una verifica della rete quando il traffico è molto limitato. Per ulteriori informazioni sulla funzione watchdog del gateway predefinito, fare riferimento a "Funzioni watchdog" nell'Introduzione del CD del Manuale dell'utente della scheda di gestione di gestione di rete (./doc/usrguide.pdf). Il CD del Manuale dell'utente della scheda di gestione si trova nello scomparto per la documentazione.

## Manutenzione

## Sostituzione di componenti

## Richiesta di moduli per la sostituzione

Per richiedere un modulo per la sostituzione contattare l'assistenza clienti APC.

- 1. In caso di guasto a un modulo, sull'interfaccia del display verranno visualizzate schermate addizionali con un elenco di guasti. Premere un tasto qualsiasi per scorrere gli elenchi, prendere nota delle informazioni e comunicarle al rappresentante dell'assistenza clienti.
- 2. Se possibile, chiamare l'assistenza clienti APC da un telefono situato nelle vicinanze dell'interfaccia del display dell'UPS in modo da poter raccogliere e comunicare ulteriori informazioni al rappresentante.
- 3. È importante essere in grado di fornire una descrizione dettagliata del problema. Il rappresentante farà il possibile per aiutare a risolvere il problema telefonicamente oppure fornirà un numero di autorizzazione per la restituzione dei materiali (RMA, Return Material Authorization). In caso di restituzione di un modulo ad APC, tale numero RMA deve essere riportato chiaramente sull'imballaggio esterno.
- 4. Se l'UPS Symmetra PX è in garanzia, la riparazione verrà eseguita gratuitamente. Se la garanzia è scaduta, la riparazione verrà addebitata.
- 5. Se l'UPS è coperto da un contratto di assistenza APC, procurarsi le relative informazioni e comunicarle al rappresentante.

| Componente                                | 400 V                                  | 208 V                                  |
|-------------------------------------------|----------------------------------------|----------------------------------------|
| Solo armadio da 40 kW                     | SYCF40KH                               | SYCF40KF                               |
| Modulo di alimentazione da 10 kW          | SYPM10KH                               | SYPM10KF                               |
| Modulo batteria                           | SYBT4                                  | SYBT4                                  |
| Unità batteria                            | SYBTU1-PLP                             | SYBTU1-PLP                             |
| Modulo di intelligenza                    | SYMIM4                                 | SYMIM4                                 |
| Modulo interruttore statico Symmetra PX   | WSYSW40KH                              | WSYSW40KF                              |
| Scheda di alimentazione del sistema       | WSYCSPS                                | WSYCSP                                 |
| Scheda di interfaccia display e computer  | WSYCDCI                                | WSYCDCI                                |
| Scheda di monitoraggio batterie           | WSYCBTMON                              | WSYCBTMON                              |
| Scheda di monitoraggio degli interruttori | WSYCSGMON                              | WSYCSGMON                              |
| Scheda ID del sistema                     | WSYCSYSID                              | WSYCSYSID                              |
| Scheda di comunicazione XR                | WSYCXRCOM                              | WSYCXRCOM                              |
| Scheda Web, SNMP                          | Scheda slot di gestione/<br>Web AP9617 | Scheda slot di gestione/<br>Web AP9617 |
| Solo armadio per batterie                 | SYCFXR8                                | SYCFXR8                                |

### Componenti e numeri di ricambio

## Sostituzione dei moduli di alimentazione

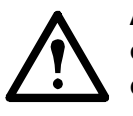

**Avvertenza:** l'installazione e la rimozione dei componenti del sistema devono essere effettuate solo da personale tecnico esperto nella costruzione e nel funzionamento dell'apparecchiatura e consapevole dei potenziali rischi elettrici e meccanici che tali operazioni comportano.

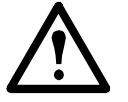

**Avvertenza:** prima di rimuovere un modulo di alimentazione, accertarsi che i rimanenti moduli siano in grado di supportare il carico.

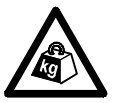

**Pesante:** sono necessarie due persone per sollevare un componente di peso compreso tra 18 e 32 kg.

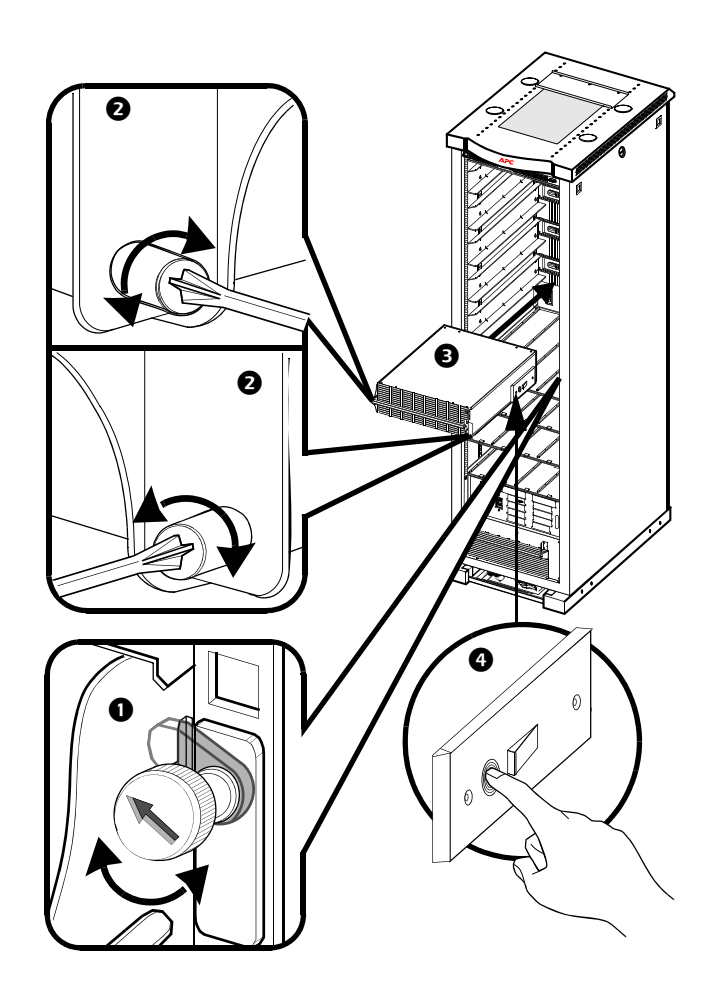

- Ruotare il gancio di fermo verso sinistra finché la freccia non punta verso il basso.
- 2 Svitare le manopole a molla su entrambi i lati del modulo.
- Estrarre il modulo dall'armadio per quanto consentito dal meccanismo di blocco.
- Rilasciare il blocco spingendo la linguetta di plastica nera posta su ciascun lato del modulo.
- **S** Estrarre il modulo dall'armadio.
- Spingere il modulo di ricambio nel sistema.
- Serrare le manopole a molla su entrambi i lati del modulo.
- Fissare il gancio di fermo per assicurarsi che il modulo sia correttamente posizionato nell'unità.

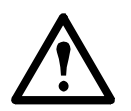

Attenzione: non forzare eccessivamente l'inserimento del modulo di alimentazione.

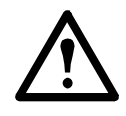

**Attenzione:** serrare le manopole a molla prima di fissare il gancio di fermo per garantire che il modulo sia correttamente posizionato nell'unità. Il modulo di alimentazione funziona solo se il gancio di fermo è bloccato.

## Sostituzione delle batterie

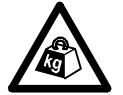

**Pesante:** sono necessarie due persone per sollevare un componente di peso compreso tra 18 e 32 kg.

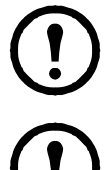

**Nota:** durante la rimozione delle batterie, iniziare dallo scomparto più alto disponibile.

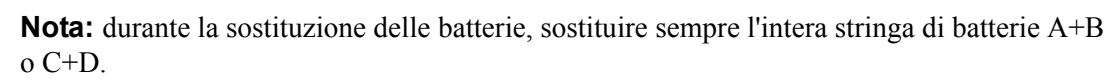

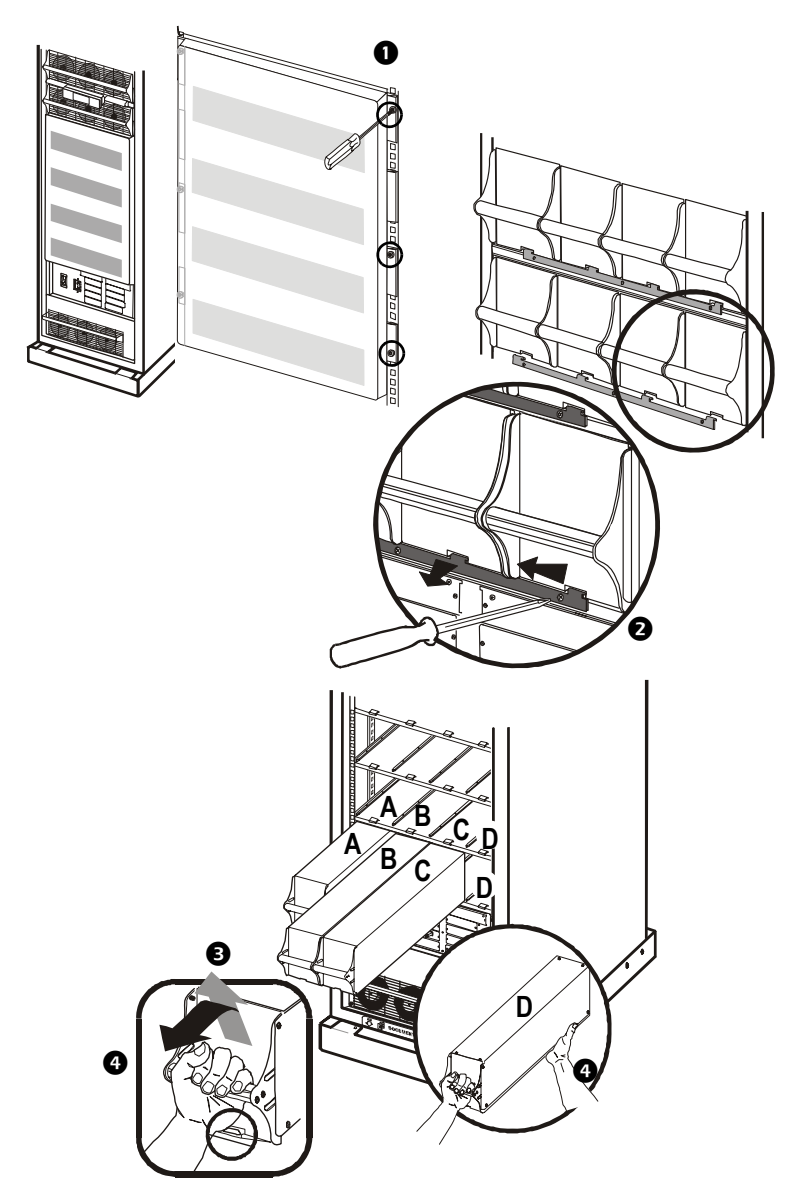

- Rimuovere il coperchio dello scomparto delle batterie allentando le sei viti e mettendole da parte per usarle successivamente (applicabile solo per la versione da 200 V).
- Rimuovere le tre viti della staffa di fissaggio della batteria, spingerla verso sinistra e toglierla. Metterla da parte per un uso successivo (applicabile solo per la versione da 200 V).
- Afferrare la maniglia dell'unità batteria ed estrarre la batteria per metà fuori dall'armadio. Un meccanismo di blocco ne impedisce l'estrazione completa.
- Per sganciare la batteria dal meccanismo di blocco, una persona la spinge verso l'alto estraendola mentre l'altra persona la sostiene.

- **Nota:** durante l'installazione delle batterie, iniziare dallo scomparto più basso disponibile.
- Una persona afferra la maniglia della batteria mentre l'altra persona ne sostiene la parte inferiore.
   Collocare la batteria per farla scorrere tra le scanalature e spingerla completamente all'interno dell'armadio.
- 6 Un messaggio nell'interfaccia del display notificherà la registrazione di una nuova batteria.
- Per le versioni da 200 V, montare la staffa di fissaggio della batteria e serrarla con tre viti.
   Reinstallare il coperchio dello scomparto delle batterie e stringere con le sei viti.

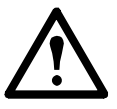

**Avvertenza:** i dati di monitoraggio delle batterie sono attendibili dopo che le batterie sono state ricaricate per 24 ore dall'avvio del sistema o dalla sostituzione delle batterie.

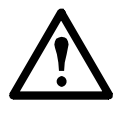

**Attenzione:** non installare i moduli delle batterie nell'UPS finché non si è pronti ad accendere il sistema. La mancata osservanza di tale precauzione può comportare una scarica profonda delle batterie e danni permanenti. Il periodo tra l'installazione delle batterie e l'accensione dell'UPS non deve superare 72 ore/tre giorni.

## Sostituzione di una scheda

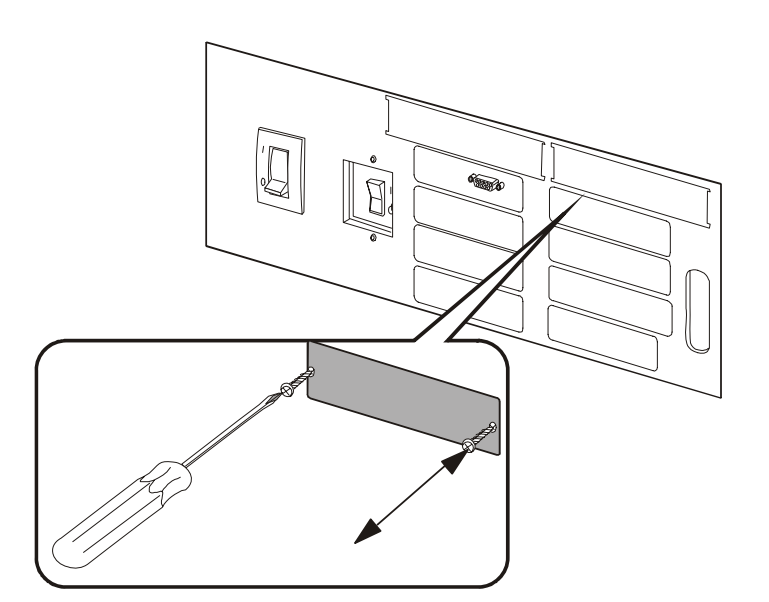

- Allentare le due viti con taglio a croce sul lato anteriore della scheda di gestione di rete.
- 2 Estrarre la scheda di gestione di rete con cautela.
- Per installare la scheda di gestione di rete eseguire la procedura inversa. Il display segnalerà che la nuova scheda di gestione di rete è stata registrata.

## **Risoluzione dei problemi**

In questa sezione sono elencati tutti i messaggi di stato e allarme più frequenti che potrebbero essere visualizzati sul display dell'UPS. Per consentire la risoluzione del problema, viene suggerita una misura correttiva per ciascun messaggio.

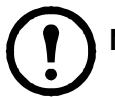

Nota: in caso di problemi, verificare che il componente di sistema in questione sia installato correttamente.

## Stato generale

| Messaggio                                 | Significato                                                                                                    | Misura correttiva                                                                                                    |
|-------------------------------------------|----------------------------------------------------------------------------------------------------|----------------------------------------------------------------------------------------------------|
| Input Freq outside<br>configured range    | La frequenza di ingresso all'UPS<br>è al di fuori dell'intervallo configurato.<br>La frequenza di uscita non sarà<br>sincronizzata con quella di ingresso.<br>Il bypass normale non è disponibile. | <b>Opzione 1:</b> incrementare la frequenza<br>della tensione di ingresso.<br><b>Opzione 2:</b> ampliare l'intervallo di<br>frequenza di ingresso accettabile<br>mediante l'interfaccia del display.<br>Selezionare Start-UP, Setup, Output,<br>Freq Select (Avvio, Impostazione,<br>Uscita, Selezione frequenza).<br><b>Opzione 3:</b> procedere con l'avvio.<br>Il bypass normale non è disponibile. |
| AC adequate for UPS but<br>not for bypass | L'UPS funziona in linea con la<br>tensione di ingresso, ma la tensione<br>di ingresso non è sufficiente ad<br>alimentare il carico in caso di<br>funzionamento in bypass.                          | <b>Opzione 1:</b> incrementare la tensione<br>di ingresso.<br><b>Opzione 2:</b> procedere con l'avvio.<br>Il bypass normale non è disponibile.                                                                                                    |
| Low/No AC input,<br>startup on battery    | La tensione di ingresso non<br>è sufficiente per avviare l'UPS.<br>In caso di avvio, l'UPS funzionerà<br>in modalità batteria.                                                                     | <b>Opzione 1:</b> annullare l'avvio fino<br>a quando non sarà presente una<br>tensione di ingresso accettabile.<br><b>Opzione 2:</b> avviare l'UPS e farlo<br>funzionare a batteria.                                                                                                    |
| Main Intelligence<br>Module inserted      | Nell'UPS è stato installato un modulo di intelligenza.                                                                                                    | Non sono necessarie misure correttive.                                                                                                    |
| Main Intelligence<br>Module removed       | Dall'UPS è stato rimosso un modulo<br>di intelligenza.                                                                                                    | Se non è stato rimosso alcun modulo<br>di intelligenza, controllare che<br>i moduli siano inseriti correttamente<br>e le viti di fissaggio serrate.                                                                                                    |
| Redundant Intelligence<br>Module inserted | Nell'UPS è stato installato un modulo di intelligenza.                                                                                                    | Non sono necessarie misure correttive.                                                                                                    |
| Redundant Intelligence<br>Module removed  | Dall'UPS è stato rimosso un modulo di intelligenza.                                                                                                    | Se non è stato rimosso alcun modulo<br>di intelligenza, controllare che<br>i moduli siano inseriti correttamente<br>e le viti di fissaggio serrate.                                                                                                    |
| # Batteries changed since<br>last ON      | Dall'ultimo utilizzo del comando di<br>alimentazione ON, almeno un modulo<br>batteria è stato aggiunto o rimosso<br>dall'UPS.                                                                      | Non sono necessarie misure<br>correttive.                                                                                                    |

| Messaggio                                       | Significato                                                                                                    | Misura correttiva                                                                                                    |
|-------------------------------------------------|----------------------------------------------------------------------------------------------------|----------------------------------------------------------------------------------------------------|
| # Pwr modules changed<br>since last ON          | Dall'ultimo utilizzo del comando di<br>alimentazione ON, almeno un modulo<br>di alimentazione è stato aggiunto<br>o rimosso dall'UPS. | Controllare che tutti i moduli<br>di alimentazione siano inseriti<br>correttamente, che le due viti di<br>fissaggio siano serrate e che<br>i ganci di fermo siano bloccati.                                                          |
| Battery Module Quantity increased               | È stato aggiunto al sistema almeno<br>un modulo batteria.                                                                             | Non sono necessarie misure correttive.                                                                                                    |
| Battery Module Quantity decreased               | È stato rimosso dal sistema almeno<br>un modulo batteria.                                                                             | Se non è stato rimosso alcun modulo<br>batteria, verificare che tutte le unità<br>batteria siano inserite correttamente.                                                                                                    |
| Power Module Quantity increased                 | È stato aggiunto al sistema almeno<br>un modulo di alimentazione.                                                                     | Non sono necessarie misure correttive.                                                                                                    |
| Power Module Quantity decreased                 | È stato rimosso dal sistema almeno<br>un modulo di alimentazione.                                                                     | Se non è stato rimosso alcun modulo<br>di alimentazione, controllare che tutti<br>i moduli di alimentazione siano<br>inseriti correttamente, che le due<br>viti di fissaggio siano serrate e che<br>il gancio di fermo sia bloccato. |
| Battery Cabinet Quantity increased              | È stato collegato all'UPS almeno<br>un armadio per batterie esterno.                                                                  | Non sono necessarie misure correttive.                                                                                                    |
| Battery Cabinet Quantity decreased              | È stato scollegato dall'UPS almeno<br>un armadio per batterie esterno.                                                                | Verificare che tutti i cavi di<br>comunicazione degli armadi<br>per batterie siano collegati<br>correttamente e che i LED delle<br>schede di comunicazione delle<br>batterie siano illuminati.                                       |
| Low-Battery                                     | L'UPS è in modalità di<br>funzionamento in linea e il livello<br>di carica della batteria è basso.                                    | Non sono necessarie misure<br>correttive. Nota: se si verifica un<br>problema alla tensione di ingresso,<br>il tempo di funzionamento sarà limitato.                                                                                 |
| Battery Discharged                              | L'UPS è in modalità di<br>funzionamento a batteria e il livello<br>di carica della batteria è basso.                                  | Non sono necessarie misure<br>correttive. Nota: il tempo di<br>funzionamento è limitato. Arrestare<br>il sistema e l'apparecchiatura di carico<br>oppure ripristinare la tensione di<br>ingresso.                                    |
| Automatic Self Test<br>Started                  | L'UPS ha avviato un test delle batterie preprogrammato.                                                                               | Non sono necessarie misure correttive.                                                                                                    |
| Number of System<br>Power Supplies<br>Decreased | È stato rimosso un alimentatore<br>di sistema.                                                                                        | Se non è stato rimosso alcun<br>alimentatore di sistema, verificare<br>che gli alimentatori siano inseriti<br>correttamente.                                                                                                    |
| External switch gear<br>Q001 closed             | L'interruttore esterno Q001 è chiuso.                                                                                                 | Non sono necessarie misure correttive.                                                                                                    |
| External switch gear<br>Q001 opened             | L'interruttore esterno Q001 è aperto.                                                                                                 | Non sono necessarie misure<br>correttive. L'UPS è scollegato<br>dall'alimentazione in ingresso.                                                                                                    |
| External switch gear Q002 closed                | L'interruttore esterno Q002 è chiuso.                                                                                                 | Non sono necessarie misure correttive.                                                                                                    |

| Messaggio                           | Significato                                                                                                    | Misura correttiva                                                                                               |
|-------------------------------------|----------------------------------------------------------------------------------------------------|----------------------------------------------------------------------------------------------------|
| External switch gear<br>Q002 opened | L'interruttore esterno Q002 è aperto.                                                                                                    | Non sono necessarie misure<br>correttive. Il carico è scollegato<br>dall'uscita dell'UPS.                       |
| External switch gear<br>Q003 closed | L'interruttore esterno Q003 è chiuso.                                                                                                    | Non sono necessarie misure<br>correttive. L'UPS è in modalità<br>di funzionamento in bypass di<br>manutenzione. |
| External switch gear Q003 opened    | L'interruttore esterno Q003 è aperto.                                                                                                    | Non sono necessarie misure correttive.                                                                          |
| Graceful Shutdown<br>Started        | È stata avviata una procedura<br>di shutdown o riavvio automatico<br>dall'interfaccia del display o da un<br>altro accessorio.                                                   | Non sono necessarie misure correttive.                                                                          |
| Redundancy OK                       | È stata ripristinata la ridondanza dopo<br>una perdita di ridondanza del modulo<br>di alimentazione attraverso<br>l'installazione di nuovi moduli<br>o una riduzione del carico. | Non sono necessarie misure<br>correttive.                                                                       |

## Errore generale

| Messaggio                                                      | Significato                                                                                                    | Misura correttiva                                                                                                    |
|----------------------------------------------------------------|----------------------------------------------------------------------------------------------------|----------------------------------------------------------------------------------------------------|
| Replace Batt(s)                                                | È necessario sostituire almeno una unità batteria.                                                                                                    | Per la procedura fare riferimento alla sezione Sostituzione di componenti.                                                                                                    |
| The Redundant<br>Intelligence Module Has<br>Assumed Control    | Il modulo di intelligenza ridondante<br>sta funzionando come modulo di<br>intelligenza primario a seguito di un<br>guasto del modulo di intelligenza<br>principale.                                                          | Sostituire il modulo di intelligenza<br>principale. Per la procedura fare<br>riferimento alla sezione Sostituzione<br>di componenti.                                                                                                    |
| On Battery                                                     | L'UPS è passato al funzionamento<br>a batteria perché l'ingresso non<br>rientra in un intervallo accettabile.<br>Le batterie continueranno a scaricarsi<br>fino a quando non sarà ripristinato<br>un intervallo accettabile. | Non sono necessarie misure correttive.<br><b>Nota:</b> il tempo di funzionamento<br>è limitato. Prepararsi ad arrestare l'UPS<br>e l'apparecchiatura di carico oppure<br>ripristinare la tensione di ingresso.                                                                               |
| Load Shutdown From<br>Bypass. Input Freq/Volts<br>Out Of Range | L'UPS è passato al funzionamento<br>a batteria perché l'ingresso non<br>rientra in un intervallo accettabile.                                                                                                    | Correggere la tensione di ingresso.                                                                                                    |
| Internal Temperature<br>Exceeded Upper Limit                   | La temperatura di almeno un'unità<br>batteria ha superato le specifiche del<br>sistema.                                                                                                    | Verificare che la temperatura ambiente<br>sia conforme alle specifiche del<br>sistema. Se la temperatura ambiente<br>è inferiore a 40 °C, avviare un test<br>automatico per individuare unità<br>batteria eventualmente non<br>funzionanti. Sostituire le unità<br>batteria non funzionanti. |
| Shutdown Due To Low<br>Battery                                 | L'UPS, in modalità batteria,<br>ha arrestato il carico in seguito<br>all'esaurimento dell'alimentazione<br>dalla batteria.                                                                                                   | Non sono necessarie misure correttive.                                                                                                    |

| Messaggio                                 | Significato                                                                                                    | Misura correttiva                                                                                                    |
|-------------------------------------------|----------------------------------------------------------------------------------------------------|----------------------------------------------------------------------------------------------------|
| No Batteries Are<br>Connected             | L'alimentazione a batteria non<br>è disponibile.                                                                                                    | Opzione 1: verificare che le batterie<br>siano inserite correttamente.<br>Opzione 2: verificare il dispositivo di<br>scatto automatico dell'interruttore c.c.                                                                                                    |
| UPS Is Overloaded                         | Il carico ha superato la capacità<br>di alimentazione del sistema.                                                                                                    | <b>Opzione 1:</b> ridurre il carico.<br><b>Opzione 2:</b> aggiungere eventualmente<br>un modulo di alimentazione al sistema.                                                                                                    |
| Internal Communications<br>Failed         | Si è verificato un guasto a uno dei bus di comunicazione tra i moduli dell'UPS.                                                                                                    | Contattare l'assistenza clienti APC.                                                                                                    |
| No Working Power<br>Modules Found         | Non è stato individuato alcun modulo<br>di alimentazione in funzione.                                                                                                    | <b>Opzione 1:</b> controllare che tutti<br>i moduli di alimentazione siano<br>inseriti correttamente, che le due<br>viti di fissaggio siano serrate e che<br>i ganci di fermo siano bloccati.<br><b>Opzione 2:</b> verificare l'esistenza<br>di altri messaggi di allarme.                                                             |
| XR Frame Fault                            | Si è verificato un guasto in uno degli armadi per batterie.                                                                                                    | Contattare l'assistenza clienti APC.                                                                                                    |
| System Not<br>Synchronized to AC Line     | Impossibile sincronizzare il sistema<br>con una linea c.a.; la modalità bypass<br>potrebbe non essere disponibile in<br>caso di necessità.                                                         | <b>Opzione 1:</b> diminuire la sensibilità<br>di frequenza di ingresso. Scegliere<br>Startup, Setup, Output Freq (Avvio,<br>Impostazione, Frequenza di uscita),<br>quindi selezionare il valore desiderato.<br><b>Opzione 2:</b> correggere la tensione<br>di ingresso in modo da fornire una<br>tensione o una frequenza accettabile. |
| Battery Voltage Is<br>Too High            | La tensione della batteria è troppo elevata<br>e il caricabatteria è stato disattivato.                                                                                                    | Contattare l'assistenza clienti APC.                                                                                                    |
| Site Wiring Fault                         | Rotazione di fasi errata in ingresso.                                                                                                    | È necessario che un elettricista verifichi<br>i collegamenti elettrici dell'UPS.                                                                                                    |
| Isolation Transformer<br>Over-temperature | La temperatura del trasformatore di isolamento è troppo elevata.                                                                                                    | Contattare l'assistenza clienti APC.                                                                                                    |
| External DC Disconnect<br>Switch Tripped  | L'interruttore automatico DC<br>Disconnect (Scollegamento c.c.) esterno<br>è scattato. L'alimentazione a batteria<br>non è disponibile o il tempo di<br>funzionamento è inferiore alle previsioni. | Attivare l'interruttore automatico<br>DC Disconnect (Scollegamento c.c.)<br>esterno.                                                                                                    |
| Sys Power Sply Fail                       | Si è verificato un guasto all'alimentatore<br>del sistema. È necessario sostituire<br>uno degli alimentatori.                                                                                      | Contattare l'assistenza clienti APC.                                                                                                    |
| Battmon Card Failed                       | La scheda di monitoraggio della<br>batteria non è più funzionante.                                                                                                    | Per ulteriori informazioni, fare<br>riferimento alla sezione Sostituzione<br>di componenti.                                                                                                    |
| Battery Monitor Card<br>Removed           | La scheda di monitoraggio della batteria è stata rimossa.                                                                                                    | Se la scheda di monitoraggio della<br>batteria non è stata rimossa, verificare<br>che sia inserita correttamente.                                                                                                    |
| SwGr Comm Card Fail                       | Si è verificato un guasto alla scheda<br>di comunicazione degli interruttori.                                                                                                    | Per ulteriori informazioni, fare<br>riferimento alla sezione Sostituzione<br>di componenti.                                                                                                    |

| Messaggio                                    | Significato                                                                                                    | Misura correttiva                                                                                                    |
|----------------------------------------------|----------------------------------------------------------------------------------------------------|----------------------------------------------------------------------------------------------------|
| Switch Gear<br>Communication Card<br>Removed | La scheda di comunicazione degli interruttori è stata rimossa.                                                                                        | Se la scheda di comunicazione<br>degli interruttori non è stata rimossa,<br>verificare che sia inserita<br>correttamente. |
| Internal DC Disconnect<br>Switch Tripped     | L'interruttore automatico DC<br>Disconnect (Scollegamento c.c.)<br>interno è scattato e l'alimentazione<br>a batteria non è disponibile.              | Attivare l'interruttore automatico<br>DC Disconnect (Scollegamento c.c.)<br>interno.                                      |
| Static Bypass Switch<br>Module Fault         | Si è verificato un guasto al modulo interruttore di bypass statico.                                                                                   | Contattare l'assistenza clienti APC.                                                                                      |
| System ID Card<br>Removed                    | La scheda ID del sistema è stata<br>rimossa.                                                                                                    | Se la scheda ID del sistema non è stata<br>rimossa, verificare che sia inserita<br>correttamente.                         |
| System ID Card Failed                        | Si è verificato un guasto alla scheda<br>ID del sistema.                                                                                              | Per ulteriori informazioni, fare<br>riferimento alla sezione Sostituzione<br>di componenti.                               |
| System Start Up<br>Configuration Failed      | Il download della configurazione del<br>sistema non è riuscito. Impossibile<br>determinare la tensione del sistema e/o<br>le dimensioni dell'armadio. | Se il problema persiste, verificare<br>l'esistenza di altri allarmi e rivolgersi<br>all'assistenza clienti APC.           |

## Errore di moduli

| Messaggio                              | Significato                                                                             | Misura correttiva                                                                                                    |
|----------------------------------------|-----------------------------------------------------------------------------------------|----------------------------------------------------------------------------------------------------|
| Battery Module Fault                   | È necessario sostituire un modulo batteria non più funzionante.                         | Per la procedura fare riferimento alla sezione Sostituzione di componenti.                                                           |
| Power Module Fault                     | È necessario sostituire un modulo di alimentazione non più funzionante.                 | Per la procedura fare riferimento alla sezione Sostituzione di componenti.                                                           |
| Intelligence<br>Module Fault           | È necessario sostituire il modulo<br>di intelligenza principale non più<br>funzionante. | Sostituire il modulo di intelligenza<br>principale. Per la procedura fare<br>riferimento alla sezione Sostituzione<br>di componenti. |
| Redundant Intelligence<br>Module Fault | È necessario sostituire il modulo<br>di intelligenza ridondante non più<br>funzionante. | Sostituire il modulo di intelligenza<br>ridondante. Per la procedura fare<br>riferimento alla sezione Sostituzione<br>di componenti. |

## Allarmi di soglia

| Messaggio                   | Significato                                                                                                    | Misura correttiva                                                                                                    |
|-----------------------------|----------------------------------------------------------------------------------------------------|----------------------------------------------------------------------------------------------------|
| Redundancy Has<br>Been Lost | L'UPS non rileva più moduli<br>di alimentazione ridondanti.<br>Si è verificato un guasto in almeno<br>un modulo di alimentazione o il carico<br>è aumentato. | <ul> <li>Opzione 1: installare altri moduli<br/>di alimentazione, se possibile.</li> <li>Opzione 2: sostituire i moduli non<br/>funzionanti. Per la procedura fare<br/>riferimento alla sezione Sostituzione<br/>di componenti.</li> <li>Opzione 3: ridurre il carico.</li> </ul> |

| Messaggio                                  | Significato                                                                                                    | Misura correttiva                                                                                                    |
|--------------------------------------------|----------------------------------------------------------------------------------------------------|----------------------------------------------------------------------------------------------------|
| Redundancy Is Below<br>Alarm Limit         | La ridondanza effettiva del modulo<br>di alimentazione è inferiore alla soglia<br>di allarme specificata dall'utente.<br>Si è verificato un guasto in almeno<br>un modulo di alimentazione o il carico<br>è aumentato.                                                               | <ul> <li>Opzione 1: installare altri moduli<br/>di alimentazione, se possibile.</li> <li>Opzione 2: sostituire i moduli non<br/>funzionanti. Per la procedura fare<br/>riferimento alla sezione Sostituzione<br/>di componenti.</li> <li>Opzione 3: ridurre il carico.</li> <li>Opzione 4: modificare la soglia di<br/>allarme tramite l'interfaccia del display.</li> </ul> |
| Runtime Is Below Alarm<br>Threshold        | Il tempo di funzionamento previsto<br>è inferiore alla soglia di allarme relativa<br>al tempo di funzionamento minimo<br>specificata dall'utente. La capacità<br>della batteria è diminuita oppure<br>è aumentato il carico.                                                         | <ul> <li>Opzione 1: ricaricare i moduli batteria.</li> <li>Opzione 2: se possibile, aumentare il numero dei moduli batteria.</li> <li>Opzione 3: ridurre il carico.</li> <li>Opzione 4: abbassare la soglia di allarme.</li> </ul>                                                                                                    |
| Load Power Is Above<br>Alarm Limit         | Il carico supera la soglia di allarme<br>specificata dall'utente.                                                                                                    | Opzione 1: aumentare la soglia<br>di allarme tramite l'interfaccia<br>del display.<br>Opzione 2: ridurre il carico.                                                                                                    |
| Load Is No Longer<br>Above Alarm Threshold | Il carico superava la soglia di allarme,<br>ma il problema è stato corretto<br>mediante una diminuzione del carico<br>o un innalzamento della soglia.                                                                                                    | Non sono necessarie misure correttive.                                                                                                    |
| Min Runtime Restored                       | Il tempo di funzionamento del sistema,<br>precedentemente inferiore al minimo<br>configurato, è stato ripristinato. Sono<br>stati installati altri moduli batteria,<br>i moduli batteria esistenti sono stati<br>ricaricati, il carico è diminuito o la<br>soglia è stata abbassata. | Non sono necessarie misure correttive.                                                                                                    |

## Bypass

| Messaggio                                               | Significato                                                                                                    | Misura correttiva                                                                                                    |
|---------------------------------------------------------|----------------------------------------------------------------------------------------------------|----------------------------------------------------------------------------------------------------|
| Bypass Not Available<br>Input Freq/Volt Out Of<br>Range | La frequenza o la tensione non<br>rientrano nell'intervallo accettabile<br>per il bypass. Il messaggio viene<br>visualizzato quando l'UPS è in linea<br>e indica che la modalità bypass<br>potrebbe non essere disponibile<br>in caso di necessità. | Correggere la tensione di ingresso per<br>fornire una tensione o una frequenza<br>accettabile.                                    |
| UPS In Bypass Due To<br>Fault                           | L'UPS è passato alla modalità bypass<br>a causa di un guasto.                                                                                                    | Contattare l'assistenza clienti APC.                                                                                              |
| UPS In Bypass Due To<br>Overload                        | Il carico ha superato la capacità di<br>alimentazione del sistema. L'UPS<br>è passato in modalità bypass.                                                                                                    | <b>Opzione 1</b> : ridurre il carico.<br><b>Opzione 2</b> : aggiungere eventualmente<br>un modulo di alimentazione al<br>sistema. |
| UPS In Maintenance<br>Bypass                            | Il sistema è in modalità di bypass di<br>manutenzione: l'interruttore Q002<br>è aperto; l'interruttore Q003 è chiuso.                                                                                                    | Non sono necessarie misure correttive.                                                                                            |

| Messaggio                              | Significato                                                                                                    | Misura correttiva                                                                                         |
|----------------------------------------|----------------------------------------------------------------------------------------------------|----------------------------------------------------------------------------------------------------|
| UPS In Forced<br>Bypass State          | Il funzionamento del sistema è passato<br>forzatamente in modalità bypass<br>di manutenzione: l'interruttore Q003<br>è chiuso e/o l'interruttore di bypass<br>manuale è attivato. | Non sono necessarie misure correttive.                                                                    |
| Static Bypass Switch<br>Module Removed | L'interruttore di bypass statico è stato rimosso.                                                                                                    | Se l'interruttore di bypass statico<br>non è stato rimosso, verificare che<br>sia inserito correttamente. |

Se il funzionamento del sistema è in bypass, verificare l'alimentazione di rete c.a.

Se un problema persiste, annotare il numero di modello, il numero di serie e la data di acquisto dell'UPS prima di rivolgersi all'assistenza clienti APC.

## Assistenza clienti APC nel mondo

L'assistenza clienti per questo e altri prodotti APC può essere richiesta gratuitamente tramite una delle modalità descritte di seguito:

- Visitare il sito Web di APC per accedere ai documenti nell'APC Knowledge Base e richiedere assistenza.
  - www.apc.com (sede principale della società)
     Collegarsi alle pagine Web APC dei paesi specifici per informazioni specifiche sull'assistenza ai clienti.
  - www.apc.com/support/
     Supporto generale tramite ricerca nell'APC Knowledge Base e supporto in linea.
- Contattare un Centro assistenza clienti APC via telefono o e-mail.
  - Centri locali e nazionali: visitare il sito Web www.apc.com/support/contact per informazioni.

Contattare il rappresentante APC o altri distributori da cui si è acquistato il prodotto APC per informazioni sull'assistenza clienti locale.

Copyright su tutti i contenuti 2008 American Power Conversion Corporation. Tutti i diritti riservati. È vietata la riproduzione totale o parziale senza autorizzazione. APC, il logo APC e Symmetra sono marchi di proprietà di American Power Conversion Corporation. Tutti gli altri marchi, nomi di prodotti e nomi aziendali appartengono ai rispettivi proprietari e sono utilizzati a soli scopi informativi.

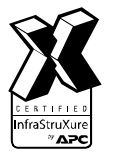

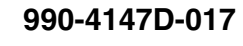

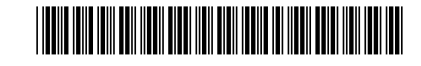